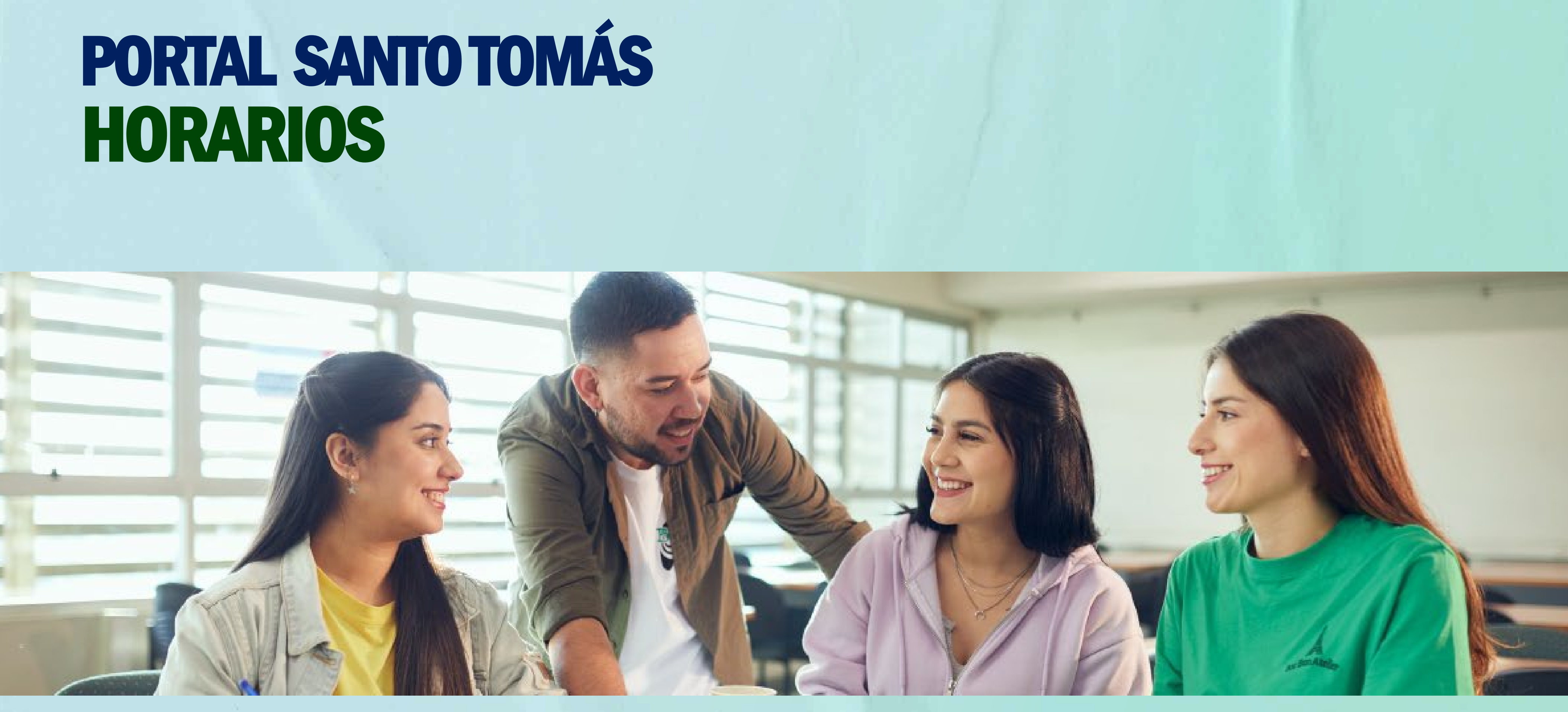

portal.santotomas.cl

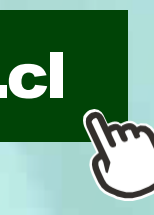

## LOGIN

Para acceder al Portal Santo Tomás, debes ingresar a <u>www.santotomas.cl</u>

También puedes acceder desde el sitio web institucional en el Menú Alumnos → Intranet

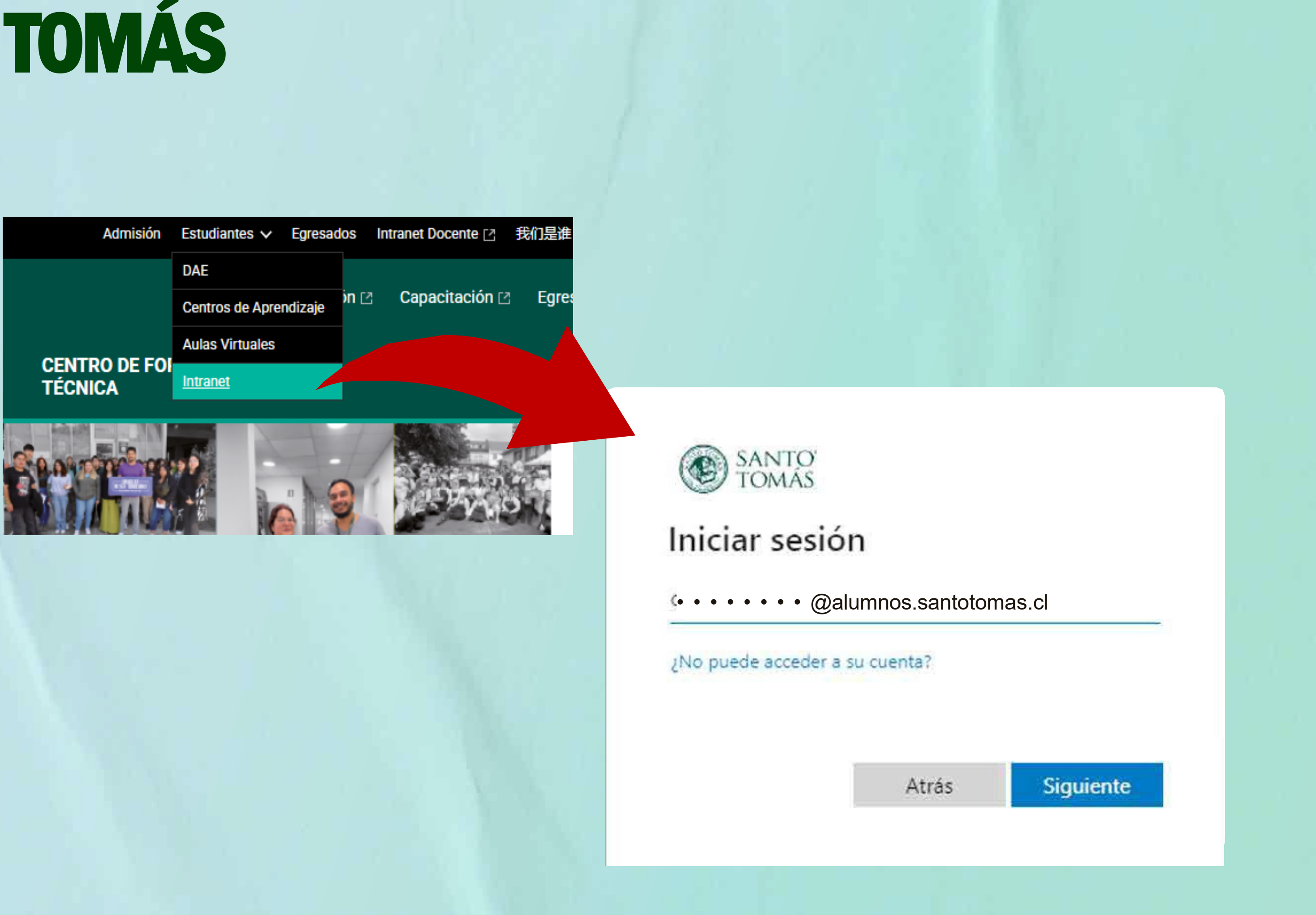

santotomas.cl

Una vez que hayas ingresado a tu Portal Santo Tomás, verás una página inicial similar a esta, con un conjunto de tarjetas habilitadas según el periodo y el perfil de tu cuenta.

Para revisar tu horario, tienes disponibles dos opciones que te explicamos a continuación...

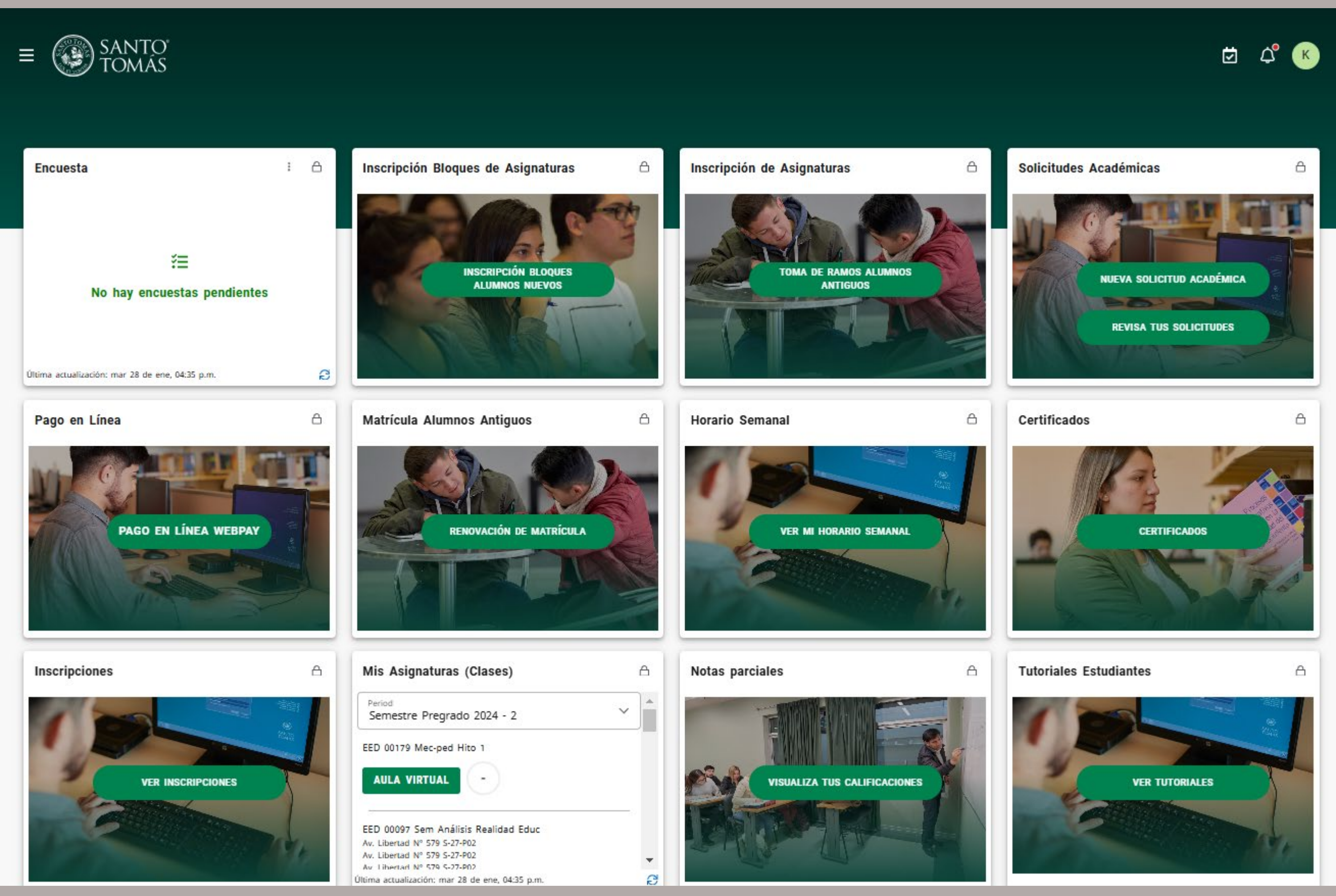

### **Opción 1**

- Desde el menú inicio en portal.santotomas.cl
- Busca la tarjeta "Mis Asignaturas"
- Haz clic en el título de la Asignatura que deseas consultar
- Se despliega información de la Clase y sus bloques de horarios

Period

Carrera 111 S-02-P2-B Carrera 111 S-02-P2-B

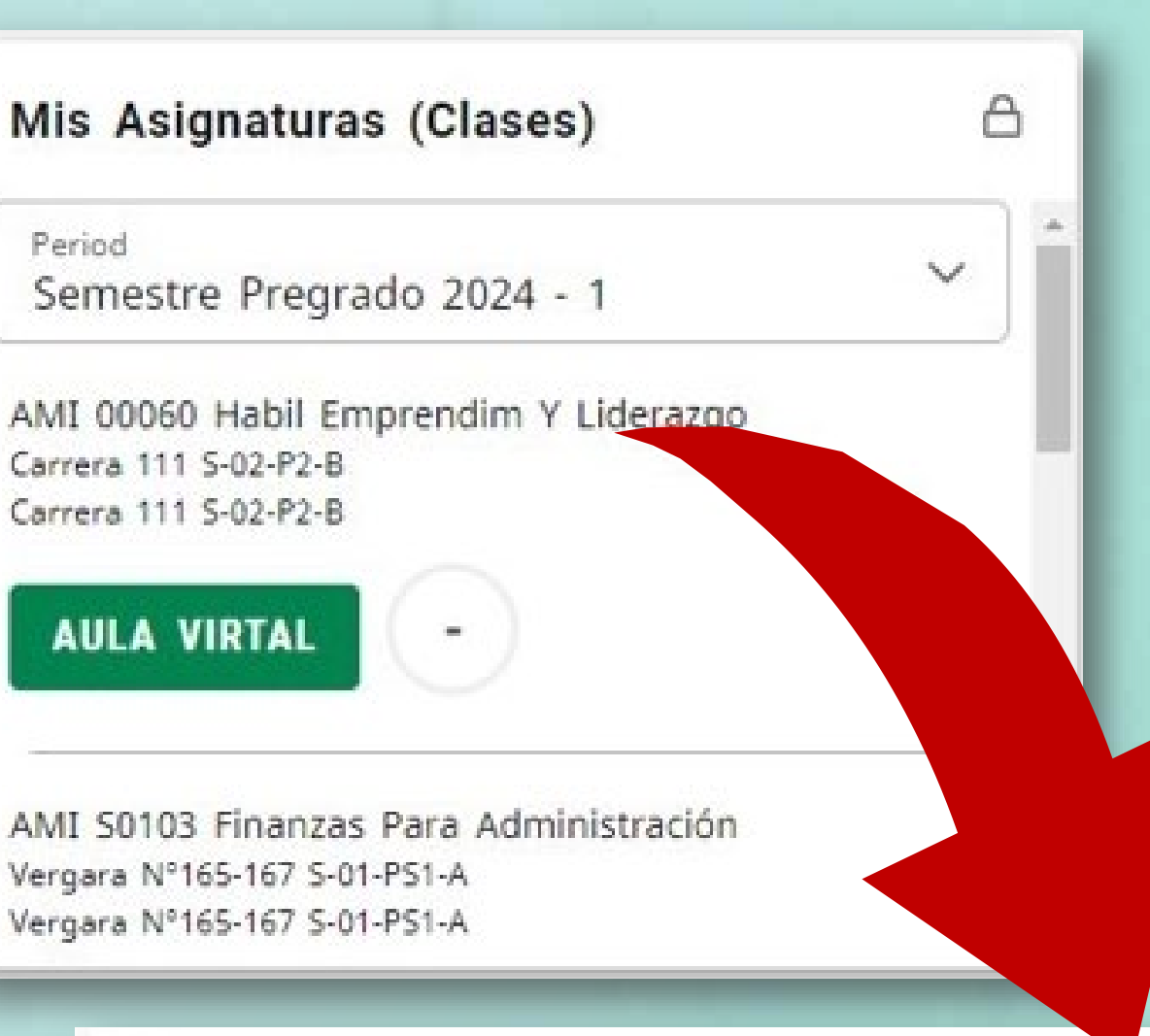

### Información del curso

Semestre Pregrado 2024 - 1

### Título

AMI - 00060 - Habil Emprendim Y Liderazgo NRC: 52521

Mar de 20:51 a 21:30- SC0002 - Carrera 111 - Sala De Clases Nº206 - S-02-P2-B

Mar de 20:10 a 20:50- SC0002 - Carrera 111 - Sala De Clases Nº206 - S-02-P2-B

### **PORTAL SANTO TOMÁS** HORARIOS Horario Semanal

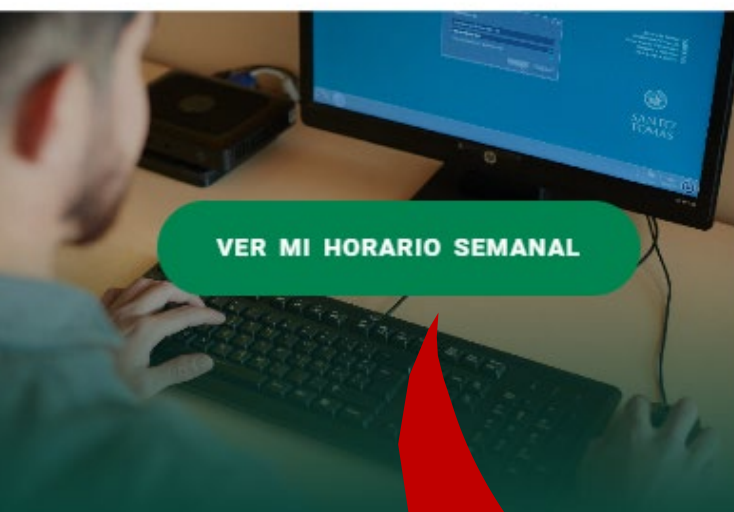

### **Opción 2**

- •Desde el menú inicio en portal.santotomas.cl
- Haz clic en la tarjeta "Horario Semanal" para

visualizar tu horario de clases e inscripciones.

•Ubica tu módulo de horarios

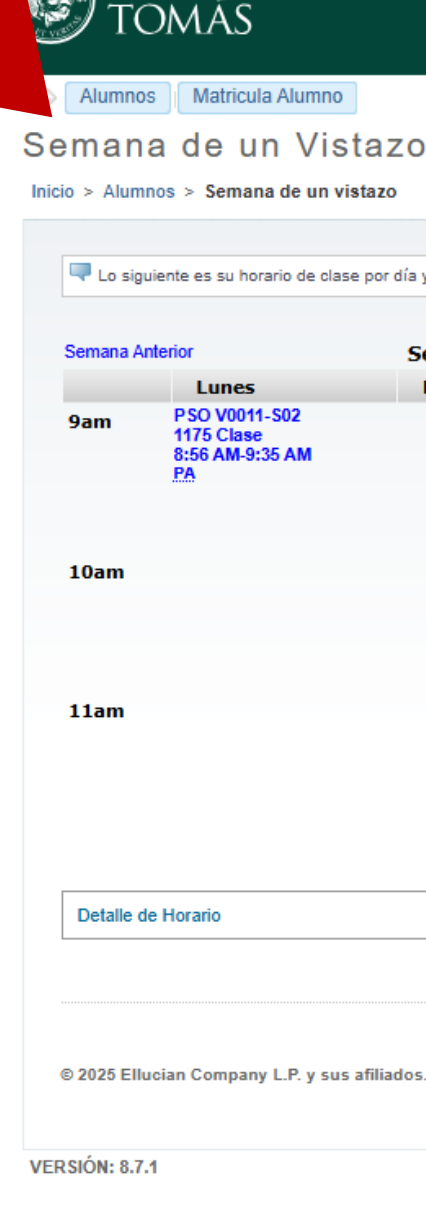

SANTO

A

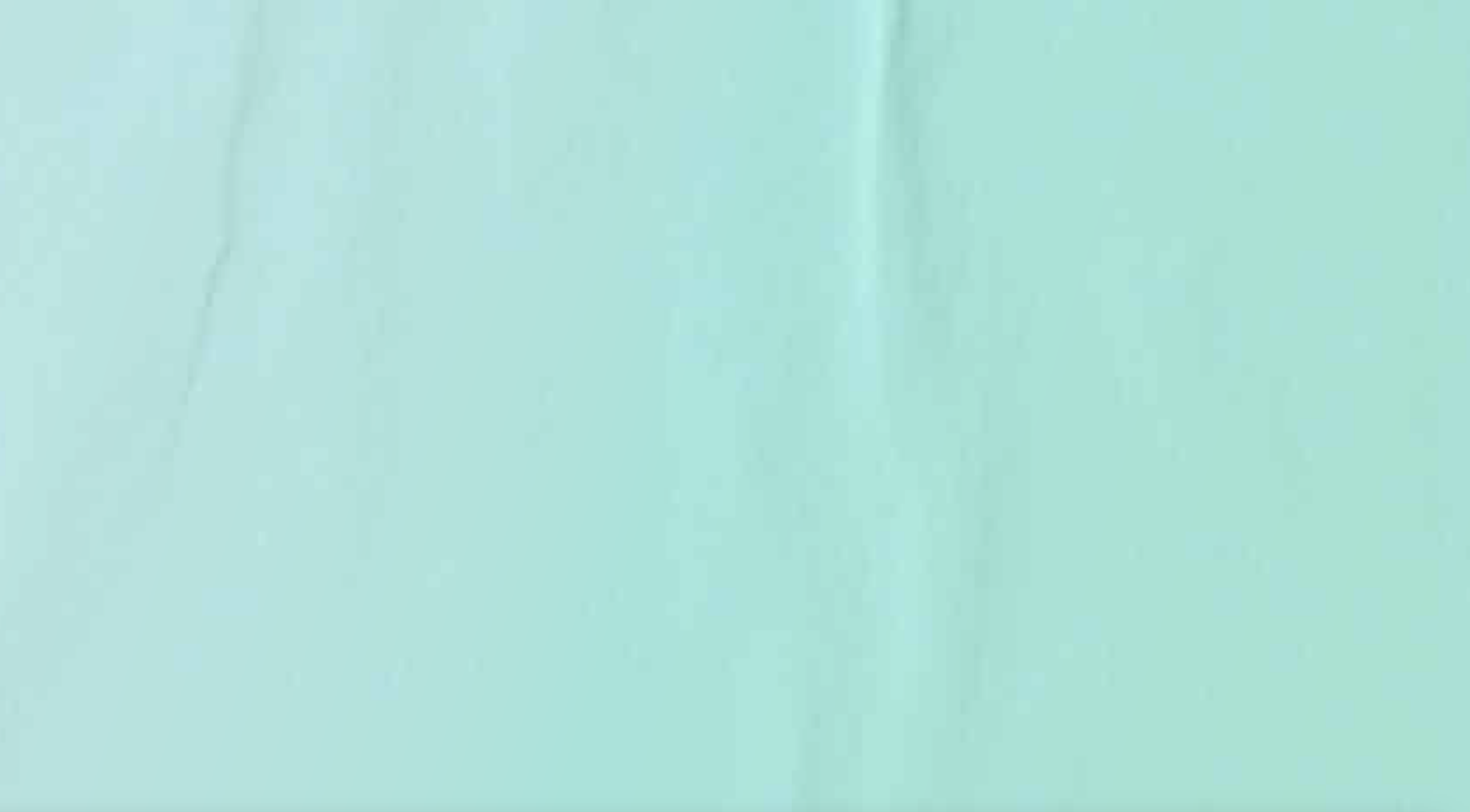

|                                                                                                    |           |           |        |         |        |                                  | 🔒 Salir   😯 Ayuda  |
|----------------------------------------------------------------------------------------------------|-----------|-----------|--------|---------|--------|----------------------------------|--------------------|
|                                                                                                    |           |           |        |         |        |                                  |                    |
|                                                                                                    |           |           |        |         |        |                                  | PBuscar una página |
| taz                                                                                                    | 0         |           |        |         |        |                                  |                    |
| istazo                                                                                                    |           |           |        |         |        |                                  |                    |
|                                                                                                    |           |           |        |         |        |                                  |                    |
| se por día y hora. Las clases que no tienen horas de reunión programadas están listadas al final de la página. Dar clic en los cursos ligados para más detalles. |           |           |        |         |        |                                  |                    |
|                                                                                                    | Semana de |           |        |         |        | Ir a (MM/DD/<br>Siguiente Semana | YYYY):             |
|                                                                                                    | Martes    | Miércoles | Jueves | Viernes | Sábado | Domingo                          |                    |
|                                                                                                    |           |           |        |         |        |                                  |                    |
|                                                                                                    |           |           |        |         |        |                                  |                    |
|                                                                                                    |           |           |        |         |        |                                  |                    |
|                                                                                                    |           |           |        |         |        |                                  |                    |
|                                                                                                    |           |           |        |         |        |                                  |                    |
|                                                                                                    |           |           |        |         |        |                                  |                    |
|                                                                                                    |           |           |        |         |        |                                  |                    |
|                                                                                                    |           |           |        |         |        |                                  |                    |
|                                                                                                    |           |           |        |         |        |                                  |                    |
|                                                                                                    |           |           |        |         |        |                                  |                    |
|                                                                                                    |           |           |        |         |        |                                  |                    |

### GRACIAS

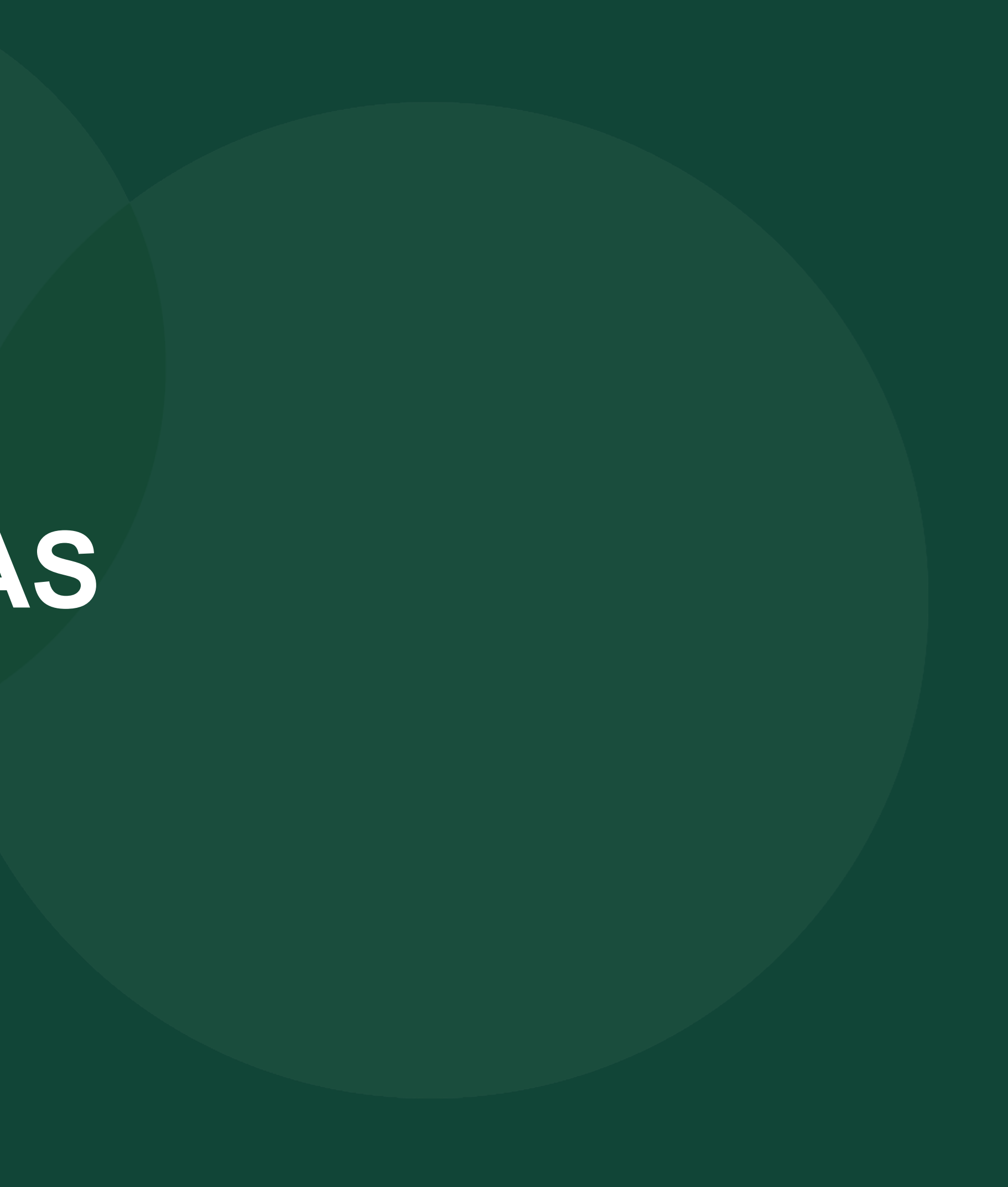